## パソコンでの操作について(地図データをダウンロードする)

お手持ちのパソコンを使って地図データをダウンロードするためには、地図更新アプリが必要です。 初めてWeb地図更新を利用される場合は、地図更新アプリをWebサイトから入手し、お手持ちのパ ソコンにインストールする必要があります。

## パソコンをインターネットに接続できる状態にし、地図更新用SDメモリーカー ドを用意する。

- ※すでに地図更新アプリがパソコンにインストールされている場合は、地図更新用SDメモリーカードをパソコンに差し込み、下記手順 **2** へ進んでください。
- 初めてWeb地図更新を行う場合(地図更新アプリを入手する)
  - 地図更新用SDメモリーカードをパソコンに差し込む。
    - :パソコンに表示されるメッセージに従って、地図更新アプリのあるWebサイトに接続します。
    - ※パソコンの環境によっては、パソコンにメッセージが表示されなかったり、地図更新 アプリのあるWebサイトに接続できない場合があります。その場合は、SDメモリー カードの中にある「Download.htm」を開き、「インストーラダウンロードへ」をクリッ クいただくか、またはSDメモリーカードをパソコンに差し込んだ状態で下記アドレ スのホームページをご覧ください。

http://shop.zenrin.co.jp/shop/carnavi\_update/index.html

 Webサイトから地図更新アプリをダウンロードし、パソコンにインストー ルする。

## 22 地図更新アプリを起動し、地図更新アプリに表示されるメッセージに従って地図 データをダウンロードする。

- ※地図更新アプリを操作する際は、地図更新用SDメモリーカードをパソコンに差し込んで ください。地図更新アプリが、地図更新用SDメモリーカードの情報を認識できない場合は、 地図データをダウンロードすることができません。
- ※全地図更新される場合は、地図更新アプリに表示されるメッセージに従って購入手続きを 行ってください。
- (お知らせ)・地図更新アブリをご利用になるには、株式会社ゼンリンが発行するゼンリン会員のIDとパスワードが必要です。ゼンリン商品をお持ちで、すでにユーザー登録されている場合は、ユーザー登録されているIDとパスワードをご使用ください。IDとパスワードをお持ちでない場合は、地図更新アプリを起動し、画面の指示に従ってユーザー登録を行い、IDとパスワードを入手してください。
  - 地図更新アプリのダウンロードやインストール、操作などにつきましては、下記ホームページを ご覧ください。

http://shop.zenrin.co.jp/shop/carnavi\_update/index.html